# 第3章

## 安全接入网关日志 管理与分析

在完成安全接入网关的基本配置和功能设置外,还需要掌握安全接入网关的日志分析。安全接入网关提供用户、管理、系统、ID、详细日志等丰富的日志信息,从而使网关更 好地起到防护效果。

#### 【实验目的】

通过查询日志,全面了解系统运行状态,检索并分析用户业务访问日志,实时监控在 线用户,从而快速定位问题,提高管理的效率与质量。

## 【知识点】

安全接入网关的日志审查的溯源功能。

## 【场景描述】

A 公司的安全接入网关设备已投入使用了一段时间,设备的管理人员小王想要通过 查询日志,全面了解系统运行状态,检索并分析用户业务访问日志,实时监控在线用户,从 而快速定位问题,提高管理的效率与质量。请思考小王应如何解决这个问题。

#### 【实验原理】

安全接入网关为管理员提供详细的系统运行状态、用户业务访问日志,并提供在线用 户的监控。针对系统的历史运行状态,管理员可以在"系统报表"一节得到更多的信息。

#### 【实验设备】

安全设备: VPN 1 台。 主机终端: Windows 7 主机 1 台。

#### 【实验拓扑】

实验拓扑如图 3-1 所示。

## 【实验思路】

(1) 登录安全接入网关的管理员后台,查询账号登录情况。

(2) 创建新用户并登录,观察日志记录变化。

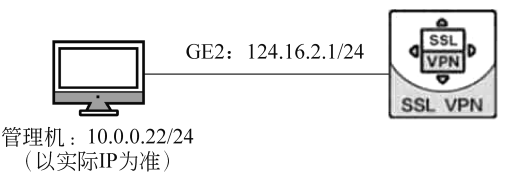

图 3-1 安全接入网关日志审查实验拓扑图

(3)使用用户账号进行操作,观察日志记录变化。

#### 【实验步骤】

(1) 在管理机中打开浏览器,在地址栏中输入安全接入网关产品管理员的登录地址 "https://10.0.0.1:4430/admin"(以实际设备 IP 地址为准),进入安全接入网关的登录界 面。输入管理员用户名"admin"、密码"! 1fw@2soc # 3vpn"和验证码,单击"登录"按钮, 登录安全接入网关。

(2)进入安全接入网关设备后,会显示它的面板界面。单击"日志与监控中心"按钮,进入"日志与监控"相应界面。

## 【实验预期】

(1) 能够查看系统运行状态日志。

(2) 能够检索并分析用户业务访问日志。

(3)能够实时监控在线用户。

#### 【实验结果】

(1) 将鼠标指针放在"日志与监控"界面下的"日志查询"按钮上,在显示出的子菜单中选择"日志查询"选项,如图 3-2 所示。

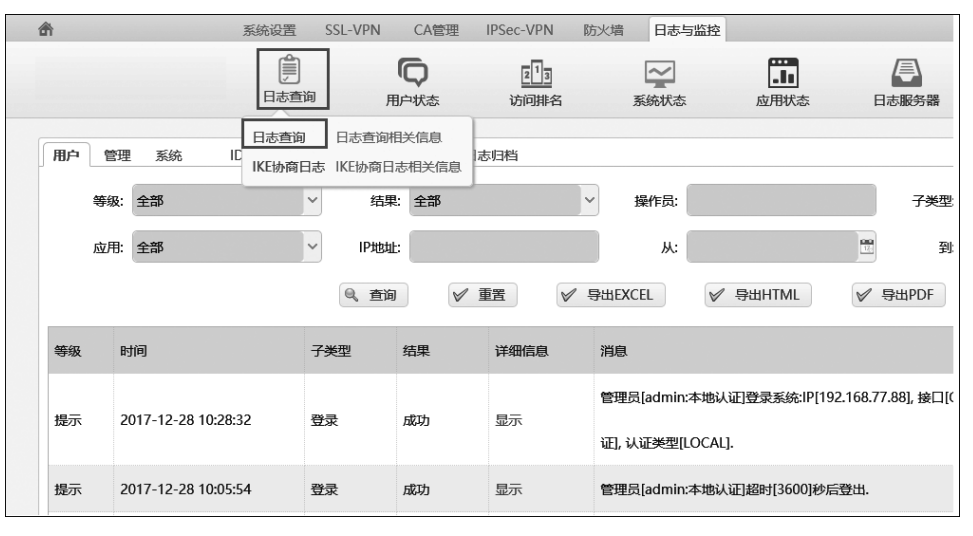

图 3-2 日志 首 间

(2) 在"日志查询"界面中,可以查询安全接入网关的账号登录信息,其中置顶项为本

次登录的信息,如图 3-3 所示。

| <b>(</b> ) | • •   | )• é | 192.168.2.20 J      | ○ ▼ ★ 证书错误 | C @ 360Co | nnect  | - o<br>                                                                |
|------------|-------|------|---------------------|------------|-----------|--------|------------------------------------------------------------------------|
| Π          | 沪     | 管理   | 里 系統 360ID 详细E      | 志 虚拟服务     | 器日志 日志    | 归档     |                                                                        |
|            |       | 等级:  | 全部                  | ~ 结果       | 全部        |        | 操作员: 子类型: 全部 v 👂                                                       |
|            |       | 应用:  | 全部                  | ~ IP地址     | ;         |        | <b>从:</b> 間 到: 間                                                       |
|            |       |      |                     | 9、查询       | V 1       | EE     | ₱₩EXCEL 🗸 ₱₩HTML 🔏 ₱₩PDF                                               |
| 4          | 等级    | I    | 时间                  | 子类型        | 结果        | 详细信息   | 348.                                                                   |
|            | e=    |      | 2017-12-28 10:28:22 | 四串         | 5775      |        | 管理员[admin:本地认证]登录系统:IP[192.168.77.88], 接口[GE1], 登录方式[HTTPS],认证服务器为[本地认 |
|            | DE/JN |      | 2017-12-20 10.20.52 | 豆氷         | 10640     | 362/34 | 证), 认证类型[LOCAL].                                                       |
| 1          | 提示    | :    | 2017-12-28 10:05:54 | 登录         | 成功        | 显示     | 管理员[admin:本地认证]超时[3600]秒后豐出.                                           |
|            |       |      |                     |            |           |        | 管理员[admin:本地认证]登录系统:IP[192.168.77.88],接口[GE1],登录方式[HTTPS],认证服务器为[本地认   |
| 1          | 陡不    |      | 2017-12-28 09:05:58 | 豆求         | 26-20     | 並示     | 证), 认证类型[LOCAL].                                                       |
| 1          | 提示    |      | 2017-12-27 21:31:50 | 受灵         | 成功        | 显示     | 用户[yonghu:本地认证]超时[86400]秒后登出系统。                                        |
| 1          | 提示    |      | 2017-12-27 10:57:46 | 登录         | 成功        | 显示     | 管理员[admin:本地认证]超时[3600]秒后登出.                                           |

图 3-3 账号登录信息记录

(3)选择"日志与监控"界面中的"系统"选项卡,在系统日志查询界面中可以查询系统的运行状态,并可以利用关键字查询来检索用户业务访问日志,如图 3-4 所示。

| đ | ł     | 系                | 统设置       | SSL-VPN CA管      | 里 IPSec-VF | N 防火墙 日志与监            | 控    |      |    | 欢迎您: admin@192.168.77.8 |
|---|-------|------------------|-----------|------------------|------------|-----------------------|------|------|----|-------------------------|
|   |       |                  | 〕<br>日志查询 | <b>〇</b><br>用户状态 | 21         | 3 <u>~</u><br>能名 系统状态 | 应用状态 | 日志服务 | 5篇 |                         |
| F | 用户 管理 | 系统 ID            | 详细日志      | 虚拟服务器日志          | 日志归档       |                       |      |      |    |                         |
|   | 等级:   | 全部               | ~         | 子类型: 全部          |            | ~ "Ж:                 |      |      | 到: |                         |
|   | 结果:   | 全部               | Y         |                  | 9、査询       |                       |      |      |    |                         |
|   | 等级    | 时间               |           | 子类型              | 结果         | 消息                    |      |      |    |                         |
|   | 警报    | 2017-12-26 21:17 | 7:33      | 系统               | 成功         | 系统启动                  |      |      |    |                         |
|   | 警报    | 2017-12-26 21:16 | 5:36      | 系统               | 成功         | 命令行:系统重启              |      |      |    |                         |
|   | 警报    | 2017-12-15 10:45 | 5:33      | 系统               | 成功         | 系统启动                  |      |      |    |                         |
|   | 警报    | 2017-12-15 10:18 | 3:58      | 系统               | 成功         | 命令行:系统重启              |      |      |    |                         |
|   | 警报    | 2017-12-15 10:18 | 3:51      | 系统               | 成功         | 系统自动任务:重启系统。          |      |      |    |                         |
|   | 警报    | 2017-12-13 10:42 | 2:24      | 系统               | 成功         | 系统启动                  |      |      |    |                         |

图 3-4 系统日志查询界面

(4)选择"用户"选项卡,返回用户"日志查询"界面,并利用关键字查询来检索用户业务访问日志,如图 3-5 所示。

(5)单击"等级"菜单栏的下拉按钮,选择"警告"选项,之后单击"查询"按钮,可以看 到近期出现的警告级别的日志信息,如图 3-6 所示。

(6)新建用户组。单击上方功能面板 SSL-VPN 按钮,将鼠标指针放在"用户管理"按钮上,在显示的子菜单中选择"用户和组"选项,进入"用户和组"界面。

166

|   |       |     |                    | 自动  | i A    | 同時状态  | 213<br>访问排名 | 系統状态        | 应用状态            | 日志服务器               |                        |       |
|---|-------|-----|--------------------|-----|--------|-------|-------------|-------------|-----------------|---------------------|------------------------|-------|
|   | 沪     | 管理  | 系统 ID              | 详细日 | 志虚拟服务  | 器日志   | 日志归档        |             |                 |                     |                        | _     |
|   |       | 等级: | 全部                 |     | ✓ 结果   | : 全部  | ~           | 操作员:        |                 | 子类型:                | 全部 >                   | Ø     |
|   |       | 应用: | 全部                 |     | ~ IP地址 | ÷     |             | Ж:          |                 | 2 到:                |                        |       |
|   |       |     |                    |     | 9、查询   | 1     | ″重置 🖌 🤅     | ≩出EXCEL     | ✓ 导出HTML        | ✔ 导出PDF             |                        | _     |
| 4 | 夸级    | 时   | 间                  |     | 子类型    | 结果    | 详细信息        | 消息          |                 |                     |                        |       |
|   | -     | 24  | 10 01 02 00 47 20  |     | 00 M.  | -     | -           | 管理员[admin:2 | ▶地认证]登录系统:IP[19 | 92.168.77.88], 接口[G | E1], 登录方式[HTTPS],认证服务器 | 沩[本地认 |
| 1 | 22/35 | 20  | 718-01-03 08:47:59 |     | ₩<br>₩ | 19640 |             | 证], 认证类型[Li | DCAL].          |                     |                        |       |
| ł | 眎     | 20  | 018-01-03 08:47:39 |     | 登录     | 成功    | 显示          | 管理员[admin:7 | 「地认证]登出系统 [重复   | 瞪录].                |                        |       |
|   |       |     |                    |     |        |       |             | 管理员[admin:2 | 毕地认证]登录系统:IP[19 | 92.168.55.66], 接口[G | E1], 登录方式[HTTPS],认证服务器 | 沩[本地认 |
| 1 | 是示    | 20  | 018-01-03 08:46:35 |     | 登求     | 6890  | 显示          | 证], 认证类型[L0 | DCAL].          |                     |                        |       |
| 1 | 眎     | 20  | 018-01-03 08:46:35 |     | 登录     | 成功    | 显示          | 管理员[admin:4 | ▶地认证]登出系统 [重复   | 受录].                |                        |       |

图 3-5 用户日志检索栏

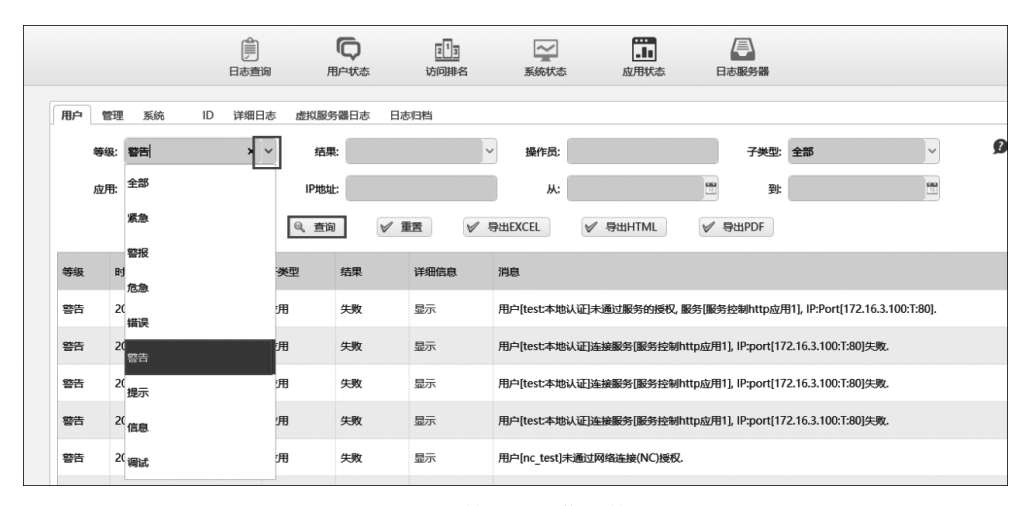

图 3-6 警告日志信息筛选

(7) 安全接入网关默认有一个"默认组"选项。在左侧"用户组"栏中单击"添加"按钮,添加用户组。

(8) 在添加组界面中,在"名字"输入框中填入"用户组",其他保持默认配置。单击"保存"按钮,保存配置。

(9) 在弹出的"提示"界面中单击"返回列表"按钮,查看新添加的用户组,如图 3-7 所示。

(10) 添加用户。在右侧"用户列表"界面中单击"添加"按钮,进入添加用户界面。

(11) 在添加用户界面中,在"名字"输入框中填入"test",在"密码"和"确认密码"输入 框中填入"123456",在"状态"选择框中选择"允许"选项,在"组信息"选择框中选择"用户 组"选项,其他保持默认配置。单击"保存"按钮,保存配置。

(12)单击"保存"按钮后,在弹出的"提示"界面中单击"返回列表"查看新添加的用户信息,如图 3-8 所示。

| 用户和组                                                             |                                                 |         |        |             |        |        |
|------------------------------------------------------------------|-------------------------------------------------|---------|--------|-------------|--------|--------|
| 用户组                                                              | 用户列表                                            |         |        |             |        |        |
| <ul> <li>添加 💥 删除 更多 • ()</li> </ul>                              | <ul> <li>添加</li> <li>米里添加</li> <li>※</li> </ul> | 导出 💥 删除 | 💥 删除全部 | 部用户 🔒 转证书用户 | ▶ 备份恢复 | 备份导出   |
| 组名字                                                              | 用户名:                                            | 手机号码:   |        | 邮箱地址:       | :      | 状态: 全部 |
| <ul> <li>▲ □□ 全部</li> <li>▶ □□□ 默认组</li> <li>▶ □□ 用户组</li> </ul> | □ 用户名                                           | 认证      | 状态 1   | Mini网关地址池   | 手机号码   | 邮箱地    |

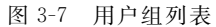

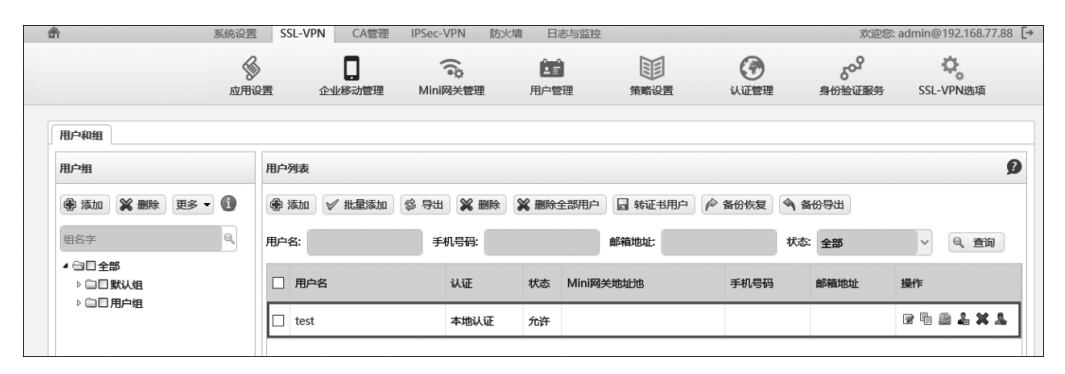

图 3-8 用户列表

(13) 打开新浏览页,在地址栏中输入安全接入网关用户的登录地址"https://10.0.0. 1:4430/admin"(以实际设备 IP 地址为准),进入安全接入网关的登录界面。输入用户名 "test"、密码"123456"和验证码,单击"登录"按钮,登录安全接入网关。

(14)返回管理员界面的"日志与监控"界面,在用户日志信息列表中发现 test 用户的 登录信息,如图 3-9 所示。

| đ | ł  | 系统省                 | 置 SSL-VPN | CA管理    | IPSec-VPN           | 防火墙 日志与监控 欢迎您: admin@192.168.77.88 [→                                     |
|---|----|---------------------|-----------|---------|---------------------|---------------------------------------------------------------------------|
|   |    | Bi                  |           | 同時代表    | 21 <u>3</u><br>访问排名 |                                                                           |
| E | 用户 | 管理 系统 ID 详          | 細日志 虚拟服   | 务器日志 日; | あ旧档                 |                                                                           |
|   | 轉  | 級: 全部               | ~ 结       | ₽: 全部   | •                   | > 操作员: 子类型: 全部 →                                                          |
|   | 应  | 用:全部                | ~ IP地     | ıl:     |                     | Ж. 🖺 🖤                                                                    |
|   |    |                     | 9、首       |         | ŧ₹ 🗸                | ₽₩EXCEL 🖋 ₽₩HTML 🖋 ₽₩PDF                                                  |
|   | 等级 | 时间                  | 子类型       | 结果      | 详细信息                | 消息                                                                        |
|   | 提示 | 2018-01-03 09:55:28 | 登录        | 成功      | 显示                  | 用户[test本地认证], 获取服务列表, (操作系统版本号[WinNT10]).                                 |
|   |    |                     |           |         |                     | 用户[test:本地认证]登录系统:IP[192.168.77.88], 接口[GE1], 登录方式[HTTPS],认证服务器为[本地认证], 认 |
|   | 提示 | 2018-01-03 09:55:28 | 登录        | 成功      | 显示                  | 证类型[LOCAL].                                                               |
|   |    |                     |           |         |                     | "<br>管理员[admin:本地认证]登录系统IP[192.168.77.88],接口[GE1],登录方式[HTTPS],认证服务器为[本地认  |
|   | 提示 | 2018-01-03 09:34:08 | 豆求        | 196421  | 並不                  | 证], 认证类型[LOCAL].                                                          |
|   |    |                     |           |         |                     |                                                                           |

图 3-9 test 用户登录信息

(15) 单击用户登录界面中"设置"下拉列表框下的"密码修改"按钮,如图 3-10 所示。

|   |               |       | 欢迎您: test   日期: 1/3/2018   登 |
|---|---------------|-------|------------------------------|
|   | 合 全部应用        | 全部应用  |                              |
| į | <b>∲</b> 设置 ✓ | 工作的工具 |                              |
| - | 关联程序          |       |                              |
|   | ▲ 下载          |       |                              |

图 3-10 修改用户密码

(16) 按照密码强度将新密码设置为"qq123QQ"(也可自行设置),单击"提交"按钮, 如图 3-11 所示。

|               | 密码修改 🛛 🗙                     |
|---------------|------------------------------|
| 认证服务器         | 本地认证                         |
| 用户名           | test                         |
| 旧密码           | *                            |
| 密码            | ******                       |
| 702.51 579777 | (6-32 数字:2位,大写字母:2位,小写字母:2位) |
| 佣认咨伯          | *                            |
|               | 提交                           |
|               |                              |
|               |                              |
|               |                              |

图 3-11 设置新密码

(17)返回管理员界面,进入"日志与监控"界面下的"日志查询"选项卡,在"用户"界面的日志列表中可以看到此次修改密码操作的信息,如图 3-12 所示。

| ŝ   | 系统设置                | SSL-VPN | CA管理   | IPSec-VPN   | 次增 日志与监控 欢迎您: admin@192.168.75                                                                                                    |
|-----|---------------------|---------|--------|-------------|----------------------------------------------------------------------------------------------------|
|     | 自志意                 | in A    | 同時状态   | 213<br>访问排名 | 「「」     「」     「」     「」     「」     「」     「」     「」     「」     「」     「」     「」     「」     「」     「」     「」     「」     「」     「」     「」     「」     「」     「」     「」     「」     「」     「」     「」     「」     「」     「」     「」     「」     「」     「」     「」     「」     「」     「」     「」     「」     「」     「」     「」     「」     「」     「」     「」     「」     「」     「」     「」     「」     「」     「」     「」     「」     「」     「」     「」     「」     「」     「」     「」     「」     「」     「」     「」     「」     「」     「」     「」     「」     「」     「」     「」     「」     「」     「」     「」     「」     「」     「」     「」     「」     「」     「」     「」     「」     「」     「」     「」     「」     「」     「」     「」     「」     「」     「」     「」     「」     「」     「」     「」     「」     「」     「」     「」     「」     「」     「」     「」     「」     「」     「」     「」     「」     「」     「」     「」     「」     「」     「」     「」     「」     「」     「」     「」     「」     「」     「」     「」     「」     「」     「」     「」     「」     「」     「」     「」     「」     「」     「」     「」     「」     「」     「」     「」     「」     「」     「」     「」     「」     「」     「」     「」     「」     「」     「」     「」     「」     「」     「」     「」     「」     「」     「」     「」     「」     「」     「」     「」     「」     「」     「」     「」     「」     「」     「」     「」     「」     「」     「」     「」     「」     「」     「     「」     「」     「     「」     「」     「     「」     「     「」     「     「」     「     「」     「     「」     「     「     「」     「     「     「     「     「     「     「     「     「     「     「     「     「     「      「     「      「     「      「      「     「      「     「     「     「      「      「      「     「     「      「      「      「      「      「      「      「      「      「      「      「      「      「      「      「      「      「      「      「      「      「      「      「      「      「      「      「      「      「      「      「      「      「      「      「      「      「      「      「      「      「      「      「      「      「      「      「      「      「      「      「      「 |
| 用户( | 管理系统 ID 详细日         | 日志 虚拟服务 | 瑞日志 日志 | 归档          |                                                                                                    |
| *   | 级: 全部               | ~ 结果    | 全部     |             | 操作员: 子英型: 全部 🗸                                                                                                    |
| 应   | 用:全部                | ~ IP地址  | :      |             | 从: 西 到:                                                                                                    |
|     |                     | 号, 查询   | 1      | itter 🖌 🗸   | ЭШЕХСЕL 🖉 ЭШНТМL 🖉 ЭШРDF                                                                                                    |
| 等级  | 时间                  | 子类型     | 结果     | 详细信息        | 消息                                                                                                    |
| 提示  | 2018-01-03 10:02:44 | 登录      | 成功     | 显示          | 用户[test本地认证],傅改密码[成功].                                                                                                    |
| 提示  | 2018-01-03 10:02:22 | 登录      | 失败     | 显示          | 用户[test本地认证],修改密码(失败 ].                                                                                                    |
| 提示  | 2018-01-03 10:02:06 | 登录      | 失敗     | 显示          | 用户[test本地认证], 修改密码[失败 ].                                                                                                    |
| 提示  | 2018-01-03 09:55:28 | 登录      | 成功     | 显示          | 用户[test:本地认证], 获取服务列表, (操作系统版本号[WinNT10]).                                                                                                    |
| 提示  | 2018-01-03 09:55:28 | 登录      | 成功     | 显示          | 用户[test本地认证]登录系统1P[192.168.77.88],接口[GE1],登录方式[HTTPS],认证服务器为体地认证]                                                                                                    |

图 3-12 密码修改信息

(18)将鼠标指针放在"用户状态"按钮上,在显示出的子菜单中选择"在线用户"选项,如图 3-13 所示。

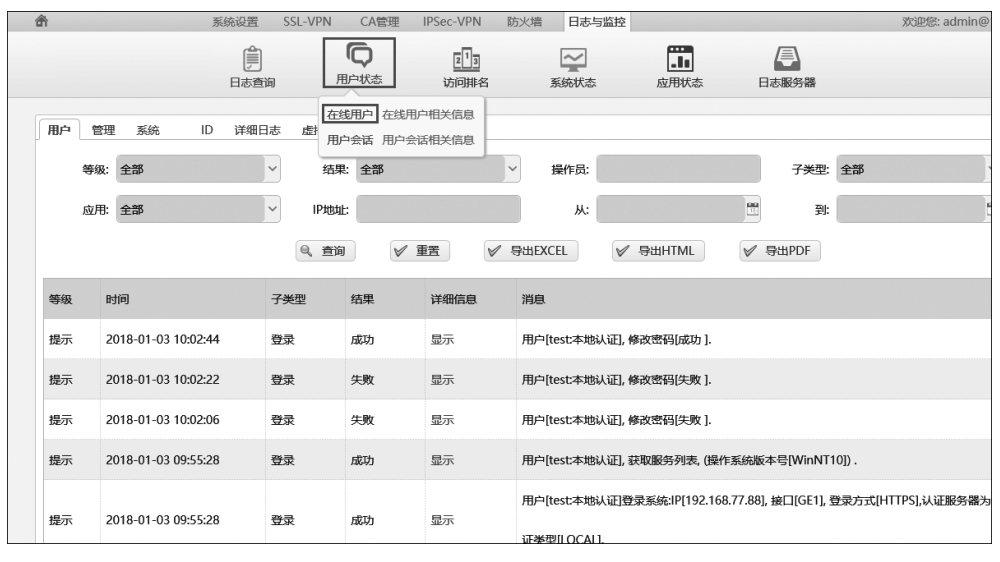

图 3-13 在线用户监控界面

(19) 在用户监控界面中可以看到 test 用户的在线情况,如图 3-14 所示。

| <b>Å</b>  | 系统设置 SSL   | VPN CA管理 | IPSec-VPN 防火墙        | 日志与监控         |              | 欢迎您:  | admin@192.168.77.88 |
|-----------|------------|----------|----------------------|---------------|--------------|-------|---------------------|
|           | 日本書演       |          | 213                  |               |              |       |                     |
| 在线用户在线管理员 | HICKER (P) | 账号计注策部 1 | בראנטיונא<br>אפריינא |               |              | 291-  |                     |
| 17        |            | Q. 查询    | ₩ 终止   ♥ !           | эщехсеl 🗸 эн  | HTML ダ 导出PDF | 30    |                     |
| 日名字       | 账          | 引认证类型    | 登录时间                 | 登录IP          | NC IP        | 客户端类  | 离线倒计时               |
| 🗆 🧠 test  | 本地         | 的证       | 2018-01-03 09:55:28  | 192.168.77.88 |              | HTTPS | 23小时17分钟            |

图 3-14 用户在线信息

(20) 在"在线管理员"界面中可以看到当前在线的管理员账号信息,如图 3-15 所示。

| 畲        | 系统设置               | SSL-VPN CA管理                    | IPSec-VPN            | 防火墙 日志与监控 |                                       |               | 欢迎您: admin@192.16 |
|----------|--------------------|---------------------------------|----------------------|-----------|---------------------------------------|---------------|-------------------|
|          | 日志宣道               | <b>し</b><br>用户状态                | 2 <u>1</u> 3<br>访问排名 | 系統状态      | <b>应</b> 用状态                          | 日志服务器         |                   |
| 在线用户 在线  | 管理员 日志查询<br>IKE协商日 | 日志查询相关信息<br>志 IKE协商日志相关信息<br>从: |                      |           | ····································· | 🗙 终止          |                   |
| □ 名字     |                    |                                 | 账号认证类型               | 登录时       | ŋ                                     | 登录IP          | 离线倒计时             |
| □ *admin |                    |                                 | 本地认证                 | 2018-0    | 1-03 09:34:08                         | 192.168.77.88 | 1小时               |

图 3-15 管理员在线信息

(21)将鼠标指针放在"用户状态"按钮上,在显示出的子菜单中选择"用户会话"选项,如图 3-16 所示。

| ť | ŝ              | 系统设置 | SSL-VPN CA管理                  | IPSec-VPN              | 防火墙 日志   | 与监控          |          | 25    | び印念: adm |
|---|----------------|------|-------------------------------|------------------------|----------|--------------|----------|-------|----------|
|   |                | 日志查询 | <b>〇</b><br>用户状态              | 21 <u>3</u><br>访问排名    | 系统状态     | あ 应用状表       |          |       |          |
|   | 在线用户 在线管理员 名字: |      | 在线用户在线机<br>用户会话用户:<br>账号认证类型: | 用户相关信息<br>会话相关信息<br>全部 | ~        | ж:           |          | 到:    |          |
|   |                |      | 9、查询                          | 🗙 终止                   | ✓ 导出EXCI | EL 🗸 导出HTI   | ML 学出PDF |       |          |
|   | □ 名字           | ļ    | 账号认证类型                        | 登录时间                   | 璒        | 绿IP          | NC IP    | 客户端类  | 离线       |
|   | 🗆 🔍 test       |      | 本地认证                          | 2018-01-03 11:0        | 2:18 19  | 92.168.77.88 |          | HTTPS | 23       |

图 3-16 用户会话选项

(22) 在"用户会话"界面中,可以看到 test 用户的登录会话信息,如图 3-17 所示。

| 1 | ĥ    | 系统设置     | SSL-VPN     | CA管理 II | Sec-VPN | 防火爆 | 日志与监控         |      |                                   | 欢迎您: admin@ | 192.168.77.8 | 8 [→ |
|---|------|----------|-------------|---------|---------|-----|---------------|------|-----------------------------------|-------------|--------------|------|
|   |      | Ê        | ſ           | D       | 2 1 3   |     | ~             |      |                                   |             |              |      |
|   |      | 日志査询     | 1 用户        | 中状态     | 访问排名    |     | 系统状态          | 应用状态 | 日志服务器                             |             |              |      |
|   | 用户会话 |          |             |         |         |     |               |      |                                   |             |              |      |
|   | 名字:  |          | <b>ж</b> :  |         |         | ):  |               |      | 9、查询                              |             |              | 9    |
|   | 名字   | 登录时间     |             | 登出时间    |         |     | 登录IP          |      | 操作系统/浏览器                          | 流量          | 详细           |      |
|   |      |          |             |         |         |     |               |      | Mozilla/5.0 (Windows NT 10.0;     |             |              |      |
|   | test | 2018-01- | 03 11:02:18 |         |         |     | 192.168.77.88 |      | WOW64; Trident/7.0; rv:11.0) like | 0           | 显示           |      |
|   |      |          |             |         |         |     |               |      | Gecko                             |             |              |      |
|   |      |          |             |         |         |     |               |      |                                   |             |              |      |

图 3-17 用户会话信息

(23) 单击用户会话信息列表的"详细"列下的"显示"选项,如图 3-18 所示。

| fi   | 系统设置      | SSL-VPN     | CA管理 IF         | Sec-VPN     | 防火爆 | 日志与监控         |                  |                                                                             | 欢迎您: admin@ | 9192.168.77.8 | 38 [→ |
|------|-----------|-------------|-----------------|-------------|-----|---------------|------------------|-----------------------------------------------------------------------------|-------------|---------------|-------|
|      | 日志查询      | 甩           | <b>〇</b><br>户状态 | 213<br>访问排名 |     | 系统状态          | <b>正</b><br>应用状态 | 日志服务器                                                                       |             |               |       |
| 用户会话 |           | ж:          |                 |             | 到:  |               |                  | <b>Q、 查询</b>                                                                |             |               | Ø     |
| 名字   | 登录时间      |             | 登出时间            |             |     | 登录IP          |                  | 操作系统/浏览器                                                                    | 流量          | 详细            |       |
| test | 2018-01-( | 03 11:02:18 |                 |             |     | 192.168.77.88 |                  | Mozilla/5.0 (Windows NT 10.0;<br>WOW64; Trident/7.0; rv:11.0) like<br>Gecko | 0           | 显示            | ]     |

图 3-18 用户详细会话信息

(24) 在"用户详细信息"列表中,可以看到 test 用户的详细信息,如图 3-19 所示。

## 【实验思考】

(1) 审查日志的安全意义是什么?

(2) 日志信息分级的优点是什么?

| ſ              | 系统设置 S                        | SL-VPN CA管理 | IPSec-VPN           | 防火墙 日志与监控                                  |                                |                                       | 欢迎您: admin@192.168.77.88    |
|----------------|-------------------------------|-------------|---------------------|--------------------------------------------|--------------------------------|---------------------------------------|-----------------------------|
|                | 日志查询                          | 同時代表        | 21 <u>3</u><br>访问排名 | 系统状态                                       | 正<br>应用状态                      | 日志服务器                                 |                             |
| 用户详细信          | 慮                             |             |                     |                                            |                                |                                       |                             |
| 用户会话:te        | est 登录时间是:2018-01-03 11:02:13 | 8 登出时间是: 登  | 送录IP:192.168.77.8   | 38                                         |                                |                                       |                             |
|                |                               |             |                     |                                            |                                |                                       |                             |
| 返回             |                               |             |                     |                                            |                                |                                       |                             |
| 返回             | 时间                            | 动作          | 结果                  | 消息                                         |                                |                                       |                             |
| 返回<br>等级<br>提示 | 时间<br>2018-01-03 11:02:18     | 动作登录        | 结果成功                | 消息<br>用户[test:本地认证], 获取服                   | 务列表, (操作系統                     | 版本号[WinNT10]) .                       |                             |
| 返回<br>等级<br>提示 | 时间<br>2018-01-03 11:02:18     | 动作<br>登录    | 结果成功                | 消息<br>用户[test本地认证],获取服<br>用户[test本地认证]登录系统 | 务列表, (操作系统<br>6:IP[192.168.77. | 版本号[WinNT10]) .<br>88], 接口[GE1], 登录方式 | c(HTTPS),认证服务器为(本地认证), 认证类型 |

图 3-19 test 用户详细信息